# Guide To Using WebFOCUS For Run-Only Processing

WebFOCUS 9.X

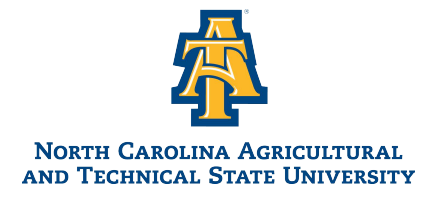

## **WebFOCUS**

WebFOCUS is an enterprise-level business intelligence (BI) and analytics platform that helps the university gain insights from its data. It offers tools for reporting, dashboards, data visualization, and ad hoc querying. With WebFOCUS, users can create interactive reports, design customized dashboards, and explore data through user-friendly interfaces. The platform supports a variety of data sources, including relational databases, spreadsheets, and web services.

### Accessing WebFOCUS

To use the WebFOCUS environment, direct your Web browser to https://hub.ncat.edu/administration/its/webfocus/index.php and click WebFOCUS Login.

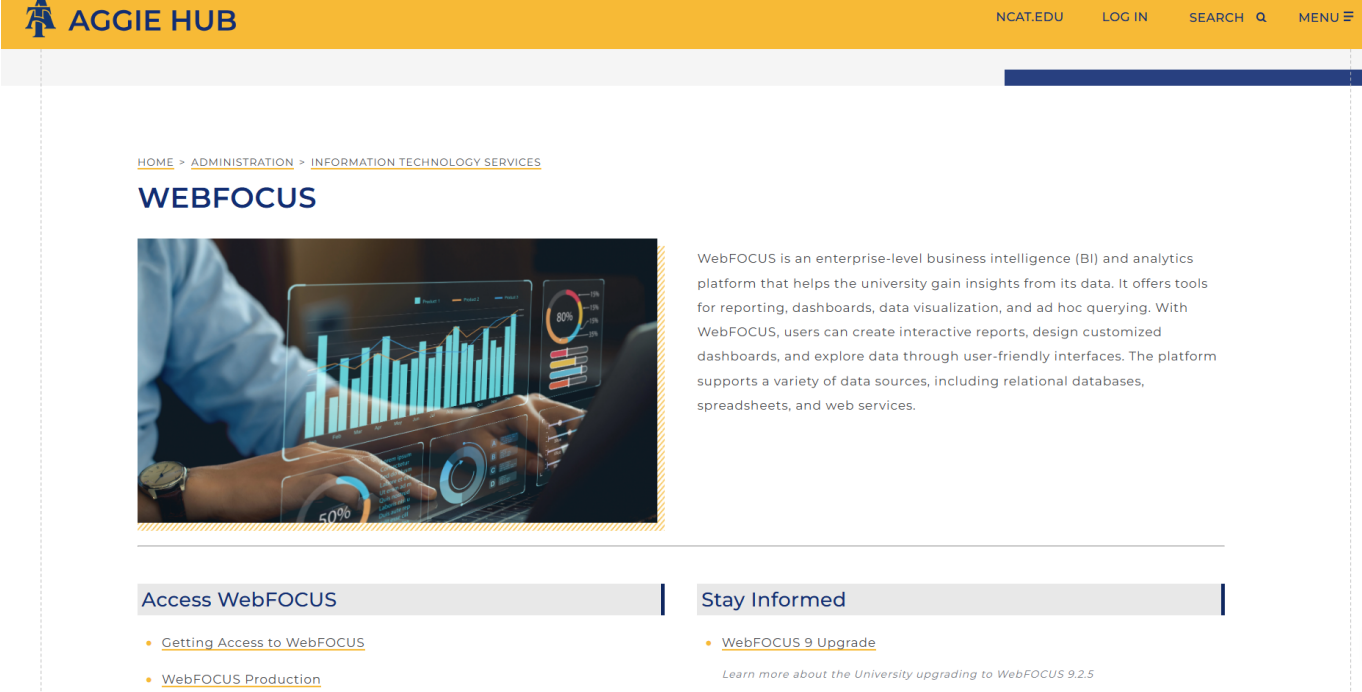

WebFOCUS Test

- WebFOCUS Training and How-To Documentation

#### Log in with your <u>OneId</u> and <u>Password</u>.

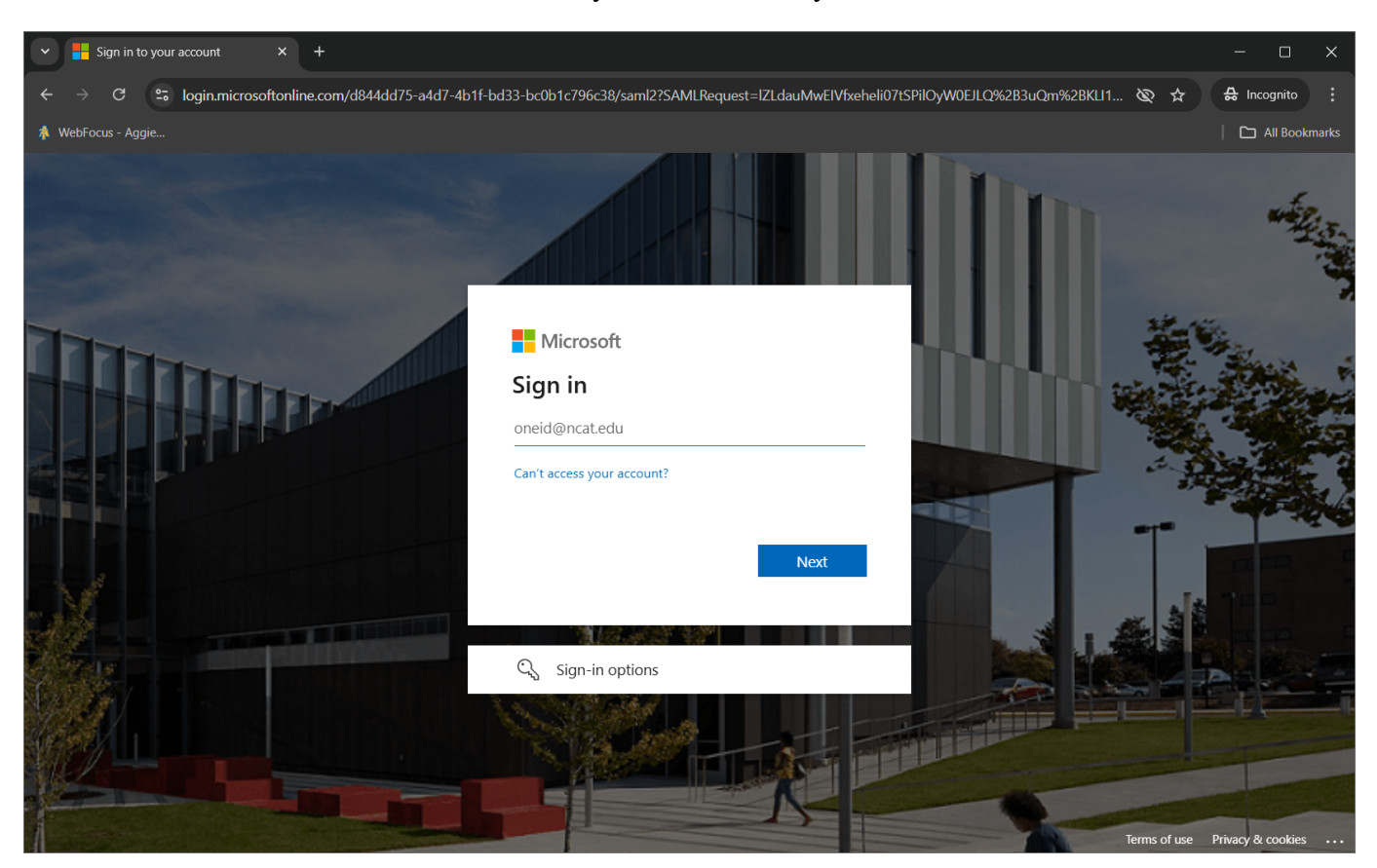

**Note:** You must be VPN'd into the University network before you continue.

### WebFOCUS Hub

The WebFOCUS Hub is the centralized location for all your work and development.

Content is accessible either via the upper-left hamburger menu or via the left-side icons.

For Run-Only Users, the typical options available are:

- 1. **Home**
- 2. Workspaces
- 3. Portals
- 4. Search

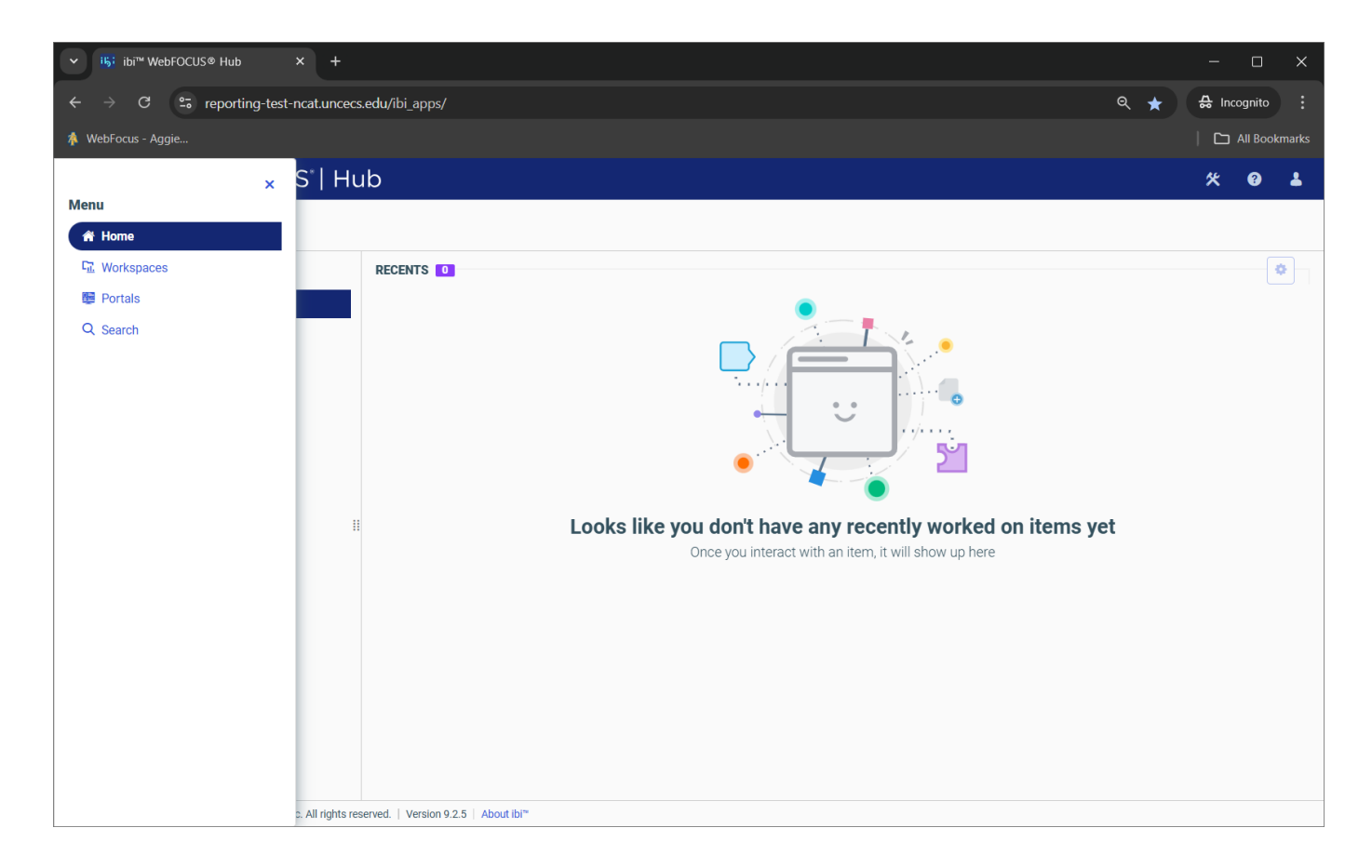

As you work through the environment, you will find reports that you use frequently. There is a feature called **favorites** that allows you to place a shortcut to those frequently used reports on your home screen. Below is a sample of that screen (with no reports). We'll add one later.

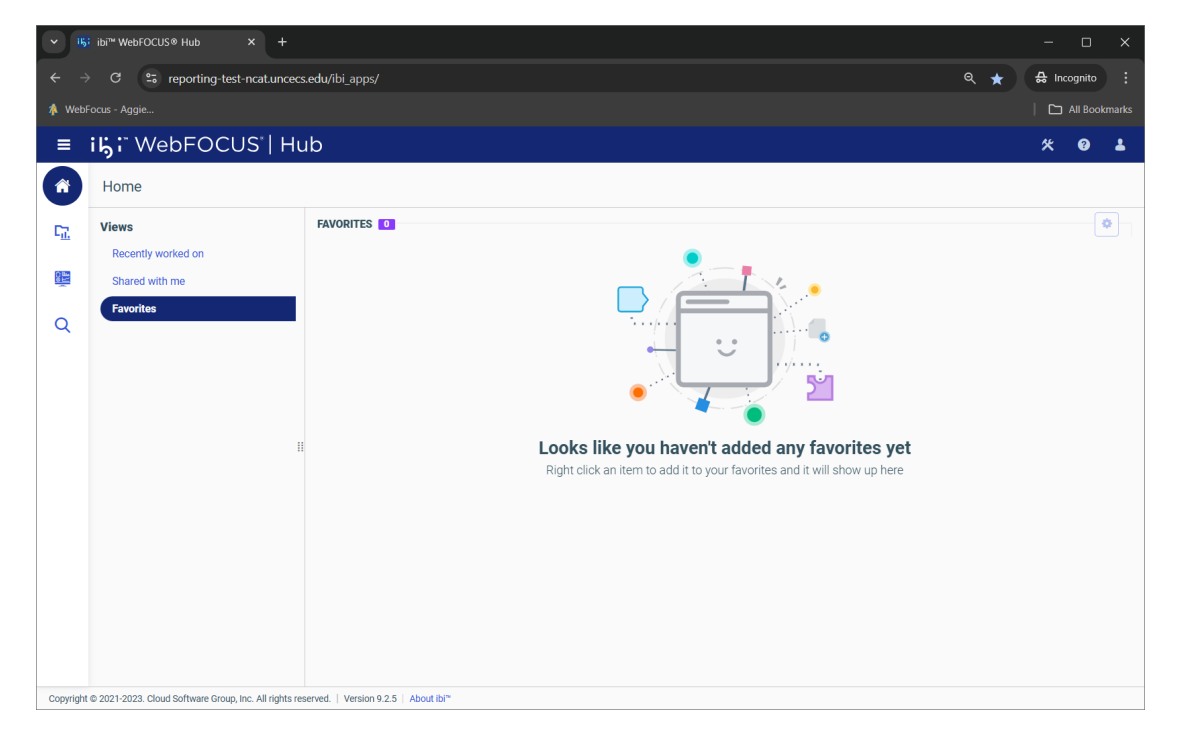

If any portals (dashboards) are available, they are shown on the **Portals** icon.

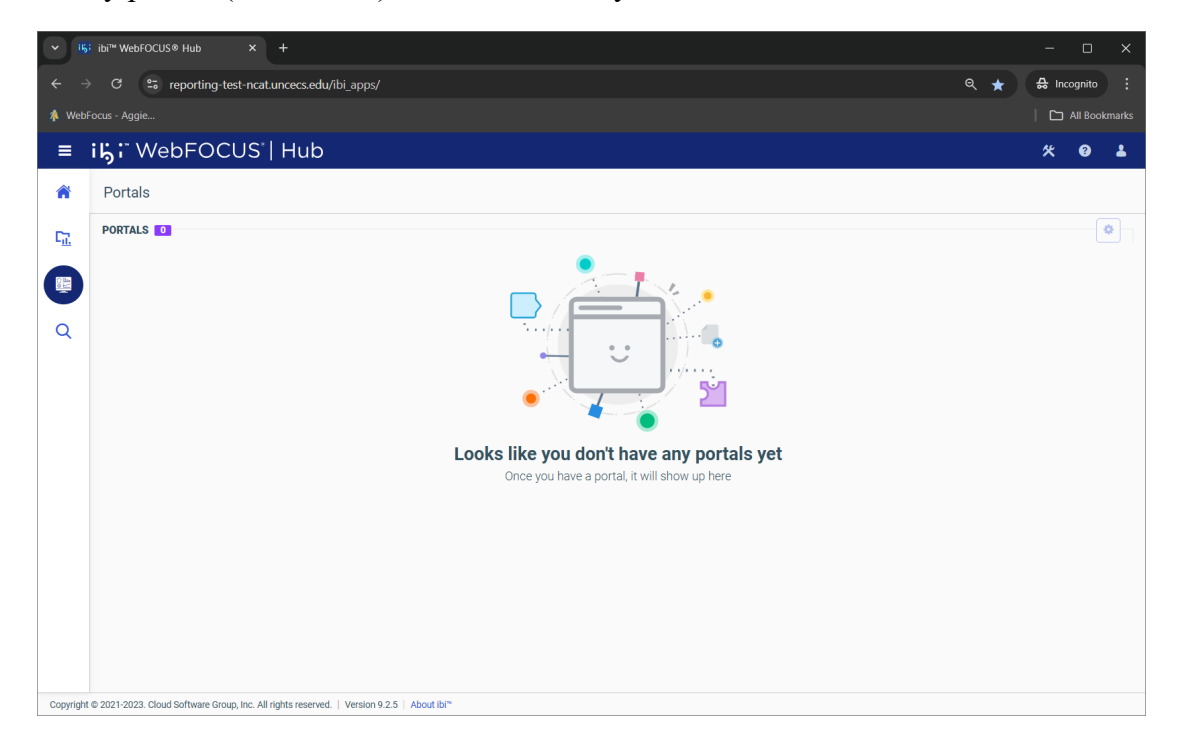

The search feature will be discussed a little later.

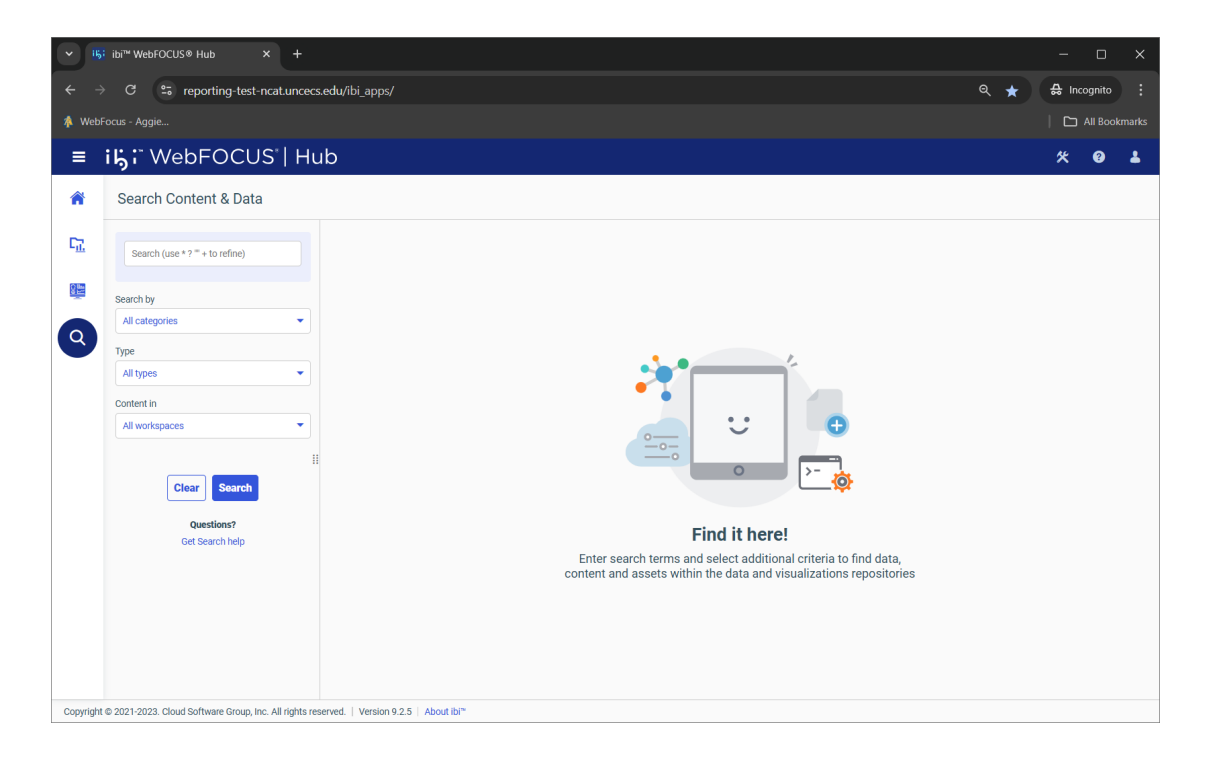

#### Workspaces (akadomains)

These routinely represent the high level department structures of your organization.

| × 15                                              | ▶         I5; ibr™ WebFOCUS® Hub         ×         +         -         □         ×                        |            |                                                    |                   |                                    |       |  |  |  |  |  |  |
|---------------------------------------------------|----------------------------------------------------------------------------------------------------|------------|----------------------------------------------------|-------------------|------------------------------------|-------|--|--|--|--|--|--|
| ← → C the reporting-test-ncatuncecs.edu/ibi_apps/ |                                                                                                    |            |                                                    |                   |                                    |       |  |  |  |  |  |  |
| 🙏 Webfoas - Aggie                                 |                                                                                                    |            |                                                    |                   |                                    |       |  |  |  |  |  |  |
| ≡                                                 | <b>i塢:</b> " WebFOCUS"  H                                                                                 | lub        |                                                    |                   |                                    | * 0 1 |  |  |  |  |  |  |
| *                                                 | Workspaces                                                                                                |            |                                                    |                   |                                    |       |  |  |  |  |  |  |
| 52                                                | Workspaces > Campus Directory > Standard Reports > Campus Directories + Content Sort by: Default sort - 1 |            |                                                    |                   |                                    |       |  |  |  |  |  |  |
|                                                   |                                                                                                    | Items      |                                                    |                   |                                    |       |  |  |  |  |  |  |
| Q                                                 |                                                                                                    | FAC DIRECT | fac_staff_direct_newcodes                          | FAC_Staff_email   | Faculty Staff Campus Director<br>y |       |  |  |  |  |  |  |
| Copyright                                         | Public     O221-2023. Cloud Software Group, Inc. All rights                                               | test       | Vis Faculty Staff Campus Info<br>rmation Directory | VIS NEW DIRECTORY | vis test                           |       |  |  |  |  |  |  |

**Standard Reports** ~ a pre-defined procedure that is stored in a folder. Standard Reports are used to get data that changes on a regular basis. Each time a Standard Report is run, the output reflects the current data, while the format of the report stays the same.

**My Content** ~ a personal report area where you can save, run, or edit the report and no other users have those reports.

**Shared Content** ~ a report or custom report that another user has prepared and saved with the shared report feature.

**Reporting Objects** ~ a tailored view of a set of data that has been created and saved to a folder. The data in the reporting object is used to create personal reports quickly and in compliance with University guidelines. You can switch from showing assets (reports, html pages, etc) in a panel or card view to a list view by clicking the icon next to the cog in the upper right corner. See below.

| · 15    | ✓ I5: ibi™ WebFOCUS® Hub × +                                                            |         |                                                            |                                                                        |                                  |                                                                   |                       |   |  |  |  |
|---------|-----------------------------------------------------------------------------------------|---------|------------------------------------------------------------|------------------------------------------------------------------------|----------------------------------|-------------------------------------------------------------------|-----------------------|---|--|--|--|
| ← →     | ← → C S reporting-test-ncat.uncecs.edu/ibi_apps/ Q ★ A Incognito New Chrome available ; |         |                                                            |                                                                        |                                  |                                                                   |                       |   |  |  |  |
| 救 WebFe | & WebFocus - Aggie                                                                      |         |                                                            |                                                                        |                                  |                                                                   |                       |   |  |  |  |
| = 1     | WebFOCUS                                                                                | Hub     |                                                            |                                                                        |                                  |                                                                   | 0                     |   |  |  |  |
| *       | Workspaces                                                                              | Standar | d Reports 🔰 Campus D                                       | Virectories                                                            |                                  | + content                                                         |                       |   |  |  |  |
|         |                                                                                         | Title   |                                                            | Name                                                                   | Summary                          | Last modified                                                     | Size                  |   |  |  |  |
| Q       | <ul> <li>Workspaces</li> <li>Campus Directory</li> </ul>                                |         | FAC DIRECT<br>fac_staff_direct_newcodes<br>FAC_staff_email | fac_direct.htm<br>fac_staff_direct_newcodes.fex<br>fac_staff_email.fex |                                  | 4/2/2024 2:00:55 PM<br>4/2/2024 2:00:55 PM<br>4/2/2024 2:00:55 PM | 28 KB<br>5 KB<br>5 KB | _ |  |  |  |
|         | Standard Reports     Campus Directories                                                 | 8       | Faculty Staff Campus Dir<br>Faculty Staff Campus Inf       | faculty_staff_campus_directory.fex<br>faculty_staff_campus_information |                                  | 6/4/2024 12:32:05 PM<br>4/2/2024 2:00:55 PM                       | 5 KB<br>28 KB         |   |  |  |  |
|         | Reporting Objects     My Content                                                        |         | New Campus Directory NEW DIRECTORY solcode                 | new_campus_directory.fex new_directory.htm solicode.fex                |                                  | 4/2/2024 2:00:55 PM<br>4/2/2024 2:00:55 PM<br>4/2/2024 2:00:55 PM | 5 KB<br>28 KB         |   |  |  |  |
|         | <ul> <li>Library Content</li> <li>Shared Content</li> </ul>                             |         | test<br>Vis Faculty Staff Campus                           | test.htm<br>vis_faculty_staff_campus_informat                          | Faculty Staff Campus Information | 4/2/2024 2:00:55 PM<br>6/6/2024 8:55:36 AM                        | 27 KB                 |   |  |  |  |
|         | Conter Files     Gradient New NCAT Domain                                               | 8       | vis NEW DIRECTORY<br>vis test                              | vis_new_directory<br>vis_test                                          |                                  | 6/6/2024 9:56:09 AM<br>6/6/2024 10:02:32 AM                       | •                     |   |  |  |  |
| 0       | Public                                                                                  |         | VIs-FAC-DIRECT                                             | vis_fac_direct                                                         | FAC_DIRECT WF9 conversion to De  | 6/6/2024 8:49:23 AM                                               |                       |   |  |  |  |

To modify the details of the columns shown, simply click the cog icon in the upper right and choose the details you want.

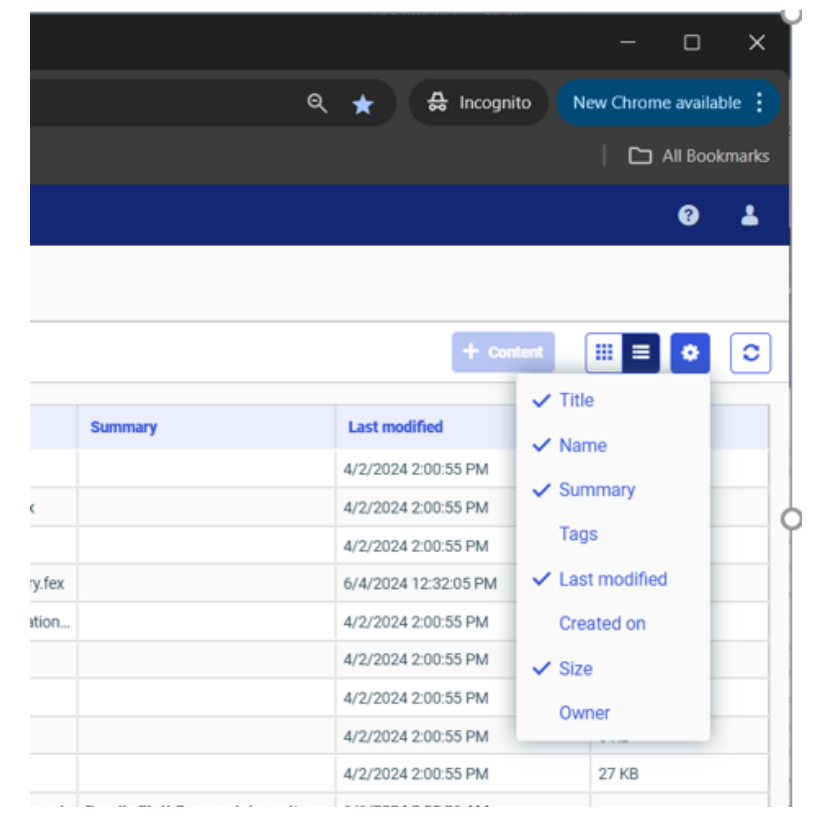

### **Running Reports**

1. Double-Click <desired> report OR

2. Right-Click <desired> report and choose one of the available Run options from the menu

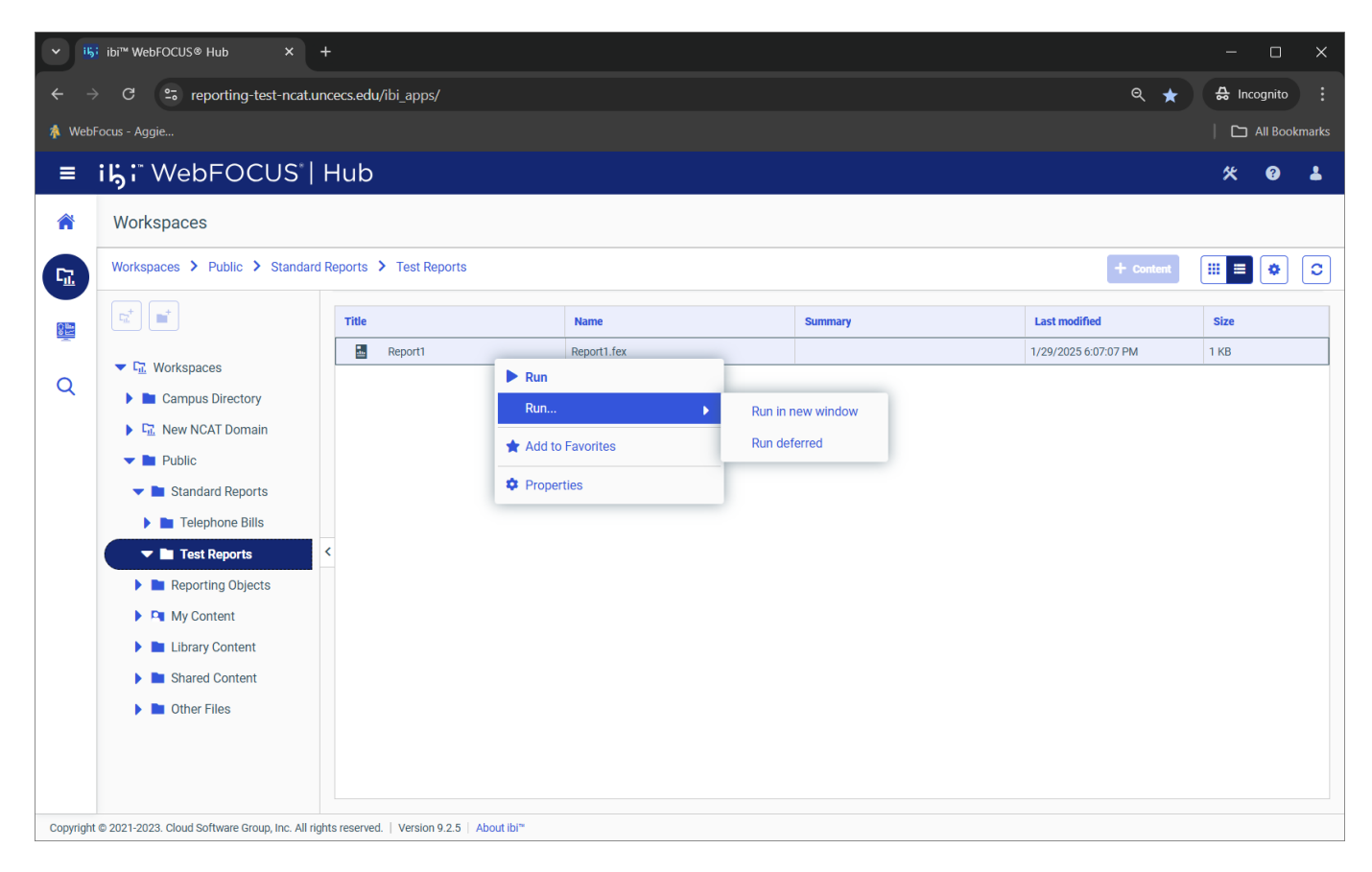

By default, a report runs in the same window. You can move it to a separate window by clicking the upper arrow icon at the upper right corner of the report window.

| <u>۲</u> ال | י ונק; ibi™ WebFOCUS® Hub × + |                    |                |             |           |         |         | ×      |
|-------------|-------------------------------|--------------------|----------------|-------------|-----------|---------|---------|--------|
| ← →         | → C 😳 repo                    | orting-test-ncat.u | ncecs.edu/ibi_ | _apps/      | ۹ 🖌       | a 🔒 Ind | cognito |        |
| 🎄 Web       | WebFocus - Aggie              |                    |                |             |           |         |         | kmarks |
| ≡           | <b>i片:</b> ™ebF               | OCUS*              | Hub            |             |           | *       | 3       | *      |
| Â           | Workspaces                    |                    |                |             |           |         |         |        |
|             | Report1                       | ublic 🗲 Standard   | l Reports 🔸 T  | est Reports | + Content |         | °27     | ×      |
|             | COUNTRY                       | CAR D              | EALER COST     | RETAIL COST |           |         |         |        |
|             | ENGLAND                       | JAGUAR             | 18,621         | 22,369      |           |         |         |        |
|             |                               | JENSEN             | 14,940         | 17,850      |           |         |         |        |
| ~           |                               | TRIUMPH            | 4,292          | 5,100       |           |         |         |        |
| Q           | FRANCE                        | PEUGEOT            | 4,631          | 5,610       |           |         |         |        |
|             | ITALY                         | ALFA ROMEO         | 16,235         | 19,565      |           |         |         |        |
|             |                               | MASERATI           | 25,000         | 31,500      |           |         |         |        |
|             | JAPAN                         | DATSUN             | 2,626          | 3,139       |           |         |         |        |
|             |                               | ΤΟΥΟΤΑ             | 2,886          | 3,339       |           |         |         |        |
|             | W GERMANY                     | AUDI               | 5,063          | 5,970       |           |         |         |        |
|             |                               | BMW                | 49,500         | 58,762      |           |         |         |        |
|             |                               |                    |                |             |           |         |         |        |

### **Running Reports Deferred**

If you choose the **Run deferred** option, you will be taken to another screen asking for the report description. This option is for reports you know will take a long time to run. You can come back and retrieve these reports from the **Tools icon** at the top right of the main screen.

| ► IS ibi™ WebFOCUS® Hub × IIS Deferred Report Desc                                                       | cription × +                                                                                                    |     | - 🗆 🗙           |
|----------------------------------------------------------------------------------------------------|----------------------------------------------------------------------------------------------------|-----|-----------------|
| $\leftrightarrow$ $\Rightarrow$ C $\Box$ reporting-test-ncat.uncecs.edu/ibi_apps/ru                      | ndef.bip?BIP_REQUEST_TYPE=BIP_RUNDEF&BIP_folder=IBFS%253A%252FWFC%252FRepository%252Fpubl                                                                         | ९ ☆ | 🖶 Incognito 🚦   |
| 🞄 WebFocus - Aggie                                                                                       |                                                                                                    |     | All Bookmarks   |
| Deferred Report Description Report1                                                                      |                                                                                                    |     |                 |
|                                                                                                    | OK Cancel                                                                                                    |     |                 |
|                                                                                                    |                                                                                                    |     |                 |
|                                                                                                    |                                                                                                    |     |                 |
|                                                                                                    |                                                                                                    |     |                 |
|                                                                                                    |                                                                                                    |     |                 |
|                                                                                                    |                                                                                                    |     |                 |
|                                                                                                    |                                                                                                    |     |                 |
|                                                                                                    |                                                                                                    |     |                 |
|                                                                                                    |                                                                                                    |     |                 |
|                                                                                                    |                                                                                                    |     |                 |
|                                                                                                    |                                                                                                    |     |                 |
|                                                                                                    |                                                                                                    |     |                 |
|                                                                                                    |                                                                                                    |     |                 |
|                                                                                                    |                                                                                                    |     |                 |
|                                                                                                    |                                                                                                    |     |                 |
| ✓ <sup>15</sup> / <sub>15</sub> ibi™ WebFOCUS® Hub × <sup>15</sup> / <sub>15</sub> : Deferred Report Not | ification × +                                                                                                    |     | - <u> </u>      |
| ← → C = reporting-test-ncat.uncecs.edu/ibi_apps/W                                                        | /FServlet.ibfs                                                                                                    | ९ ☆ | A Incognito     |
| Å WebFocus - Aggie                                                                                       |                                                                                                    |     | 🗅 All Bookmarks |
|                                                                                                    | Deferred Report Notification<br>2/7/2025, 4:52:38 PM                                                                                                    |     |                 |
|                                                                                                    | Report1<br>has been successfully submitted for deferred processing.<br>To view the status of the deferred report, use the <u>Deferred Report Status</u> interface |     |                 |
|                                                                                                    | · · · · · · · · · · · · · · · · · · ·                                                                                                    |     |                 |
|                                                                                                    |                                                                                                    |     |                 |
|                                                                                                    |                                                                                                    |     |                 |
|                                                                                                    |                                                                                                    |     |                 |
|                                                                                                    |                                                                                                    |     |                 |
|                                                                                                    |                                                                                                    |     |                 |
|                                                                                                    |                                                                                                    |     |                 |
|                                                                                                    |                                                                                                    |     |                 |
|                                                                                                    |                                                                                                    |     |                 |
|                                                                                                    |                                                                                                    |     |                 |
|                                                                                                    |                                                                                                    |     |                 |
|                                                                                                    |                                                                                                    |     |                 |
|                                                                                                    |                                                                                                    |     |                 |
|                                                                                                    |                                                                                                    |     |                 |
| Close this browser tab when done                                                                         | c. Click the <b>Tools icon</b>                                                                                                    |     |                 |
| n the upper right corner of the m                                                                        | ain screen to check report status.                                                                                                    |     |                 |

#### **Favorites**

Most items in WebFOCUS have the option **Add to Favorites** which adds this to your favorites secion on the Home screen.

| × 15                     | ✓ I§; ib™ WebFOCUS® Hub X + -□ X                                                                                                    |                               |            |      |         |                    |  |  |  |  |  |
|--------------------------|----------------------------------------------------------------------------------------------------|-------------------------------|------------|------|---------|--------------------|--|--|--|--|--|
| $\leftarrow \rightarrow$ | $\leftrightarrow$ $\Rightarrow$ $C$ $\cong$ reporting-test-ncatuncecs.edu/ibi_apps/ $\begin{tabular}{lllllllllllllllllllllllllllllllllll$                                                                                                    |                               |            |      |         |                    |  |  |  |  |  |
| 救 WebF                   | A WebFocus - Aggie                                                                                                    |                               |            |      |         |                    |  |  |  |  |  |
| ≡ ihji WebFOCUS   Hub    |                                                                                                    |                               |            |      |         |                    |  |  |  |  |  |
| *                        | Workspaces                                                                                                    |                               |            |      |         |                    |  |  |  |  |  |
| Cī.                      | Workspaces > Public > Standard Reports > Test Reports                                                                                                    |                               |            |      |         |                    |  |  |  |  |  |
|                          |                                                                                                    | Title                         |            | Name | Summary | Last modified Size |  |  |  |  |  |
| Q                        | Image: Second second secon |                               |            |      |         |                    |  |  |  |  |  |
| Copyright                | © 2021-2023. Cloud Software Group, Inc. All righ                                                                                                    | hts reserved.   Version 9.2.5 | About ibi™ |      |         |                    |  |  |  |  |  |

Notice the message confirming the report has been added to favorites.

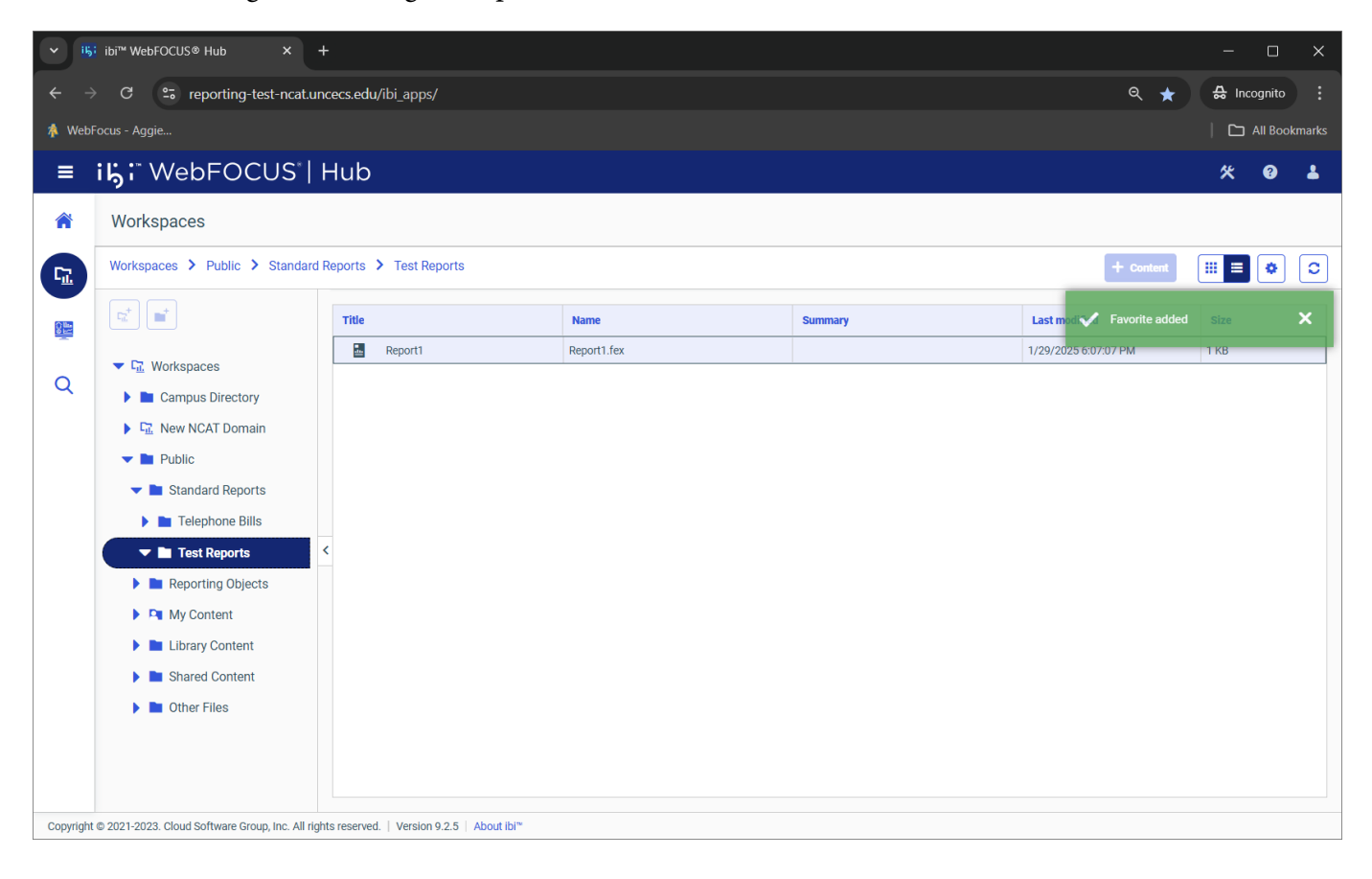

And returning to the Home screen we see that the **Favorites** section has been updated with the new report.

| ✓ i5; ibi™ WebFOCUS® Hub × + |                                                    |                                         |                    |  |  |  |  |  |
|------------------------------|----------------------------------------------------|-----------------------------------------|--------------------|--|--|--|--|--|
| ← →                          | C : reporting-test-ncat.unce                       | cs.edu/ibi_apps/                        | ର୍ ★ 🤮 Incognito 🚦 |  |  |  |  |  |
| Å Webf                       | k WebFocus - Aggie                                 |                                         |                    |  |  |  |  |  |
| =                            | i <b>l; :</b> " WebFOCUS"   H                      | ub                                      | 火 🥹 🛔              |  |  |  |  |  |
| Â                            | Home                                               |                                         |                    |  |  |  |  |  |
| <u>17.</u>                   | Views                                              | FAVORITES 1                             |                    |  |  |  |  |  |
|                              | Shared with me                                     |                                         |                    |  |  |  |  |  |
| Q                            | Favorites                                          | Report1                                 |                    |  |  |  |  |  |
|                              |                                                    |                                         |                    |  |  |  |  |  |
|                              |                                                    |                                         |                    |  |  |  |  |  |
|                              |                                                    | 1                                       |                    |  |  |  |  |  |
|                              |                                                    |                                         |                    |  |  |  |  |  |
|                              |                                                    |                                         |                    |  |  |  |  |  |
|                              |                                                    |                                         |                    |  |  |  |  |  |
|                              |                                                    |                                         |                    |  |  |  |  |  |
|                              |                                                    |                                         |                    |  |  |  |  |  |
| Copyright                    | © 2021-2023. Cloud Software Group, Inc. All rights | reserved.   Version 9.2.5   About ibi** |                    |  |  |  |  |  |

#### **Search Content**

The new version of WebFOCUS stores all reports, charts, portals, folders, etc in a database repository. Based on this, a new search capability has been provided to find content based on titles, filenames, summaries, etc. Natural language and fuzzy searches are supported.

In the simple example below, a simple search for the word **directory** is performed. This is across all areas this user has access to and across all object types.

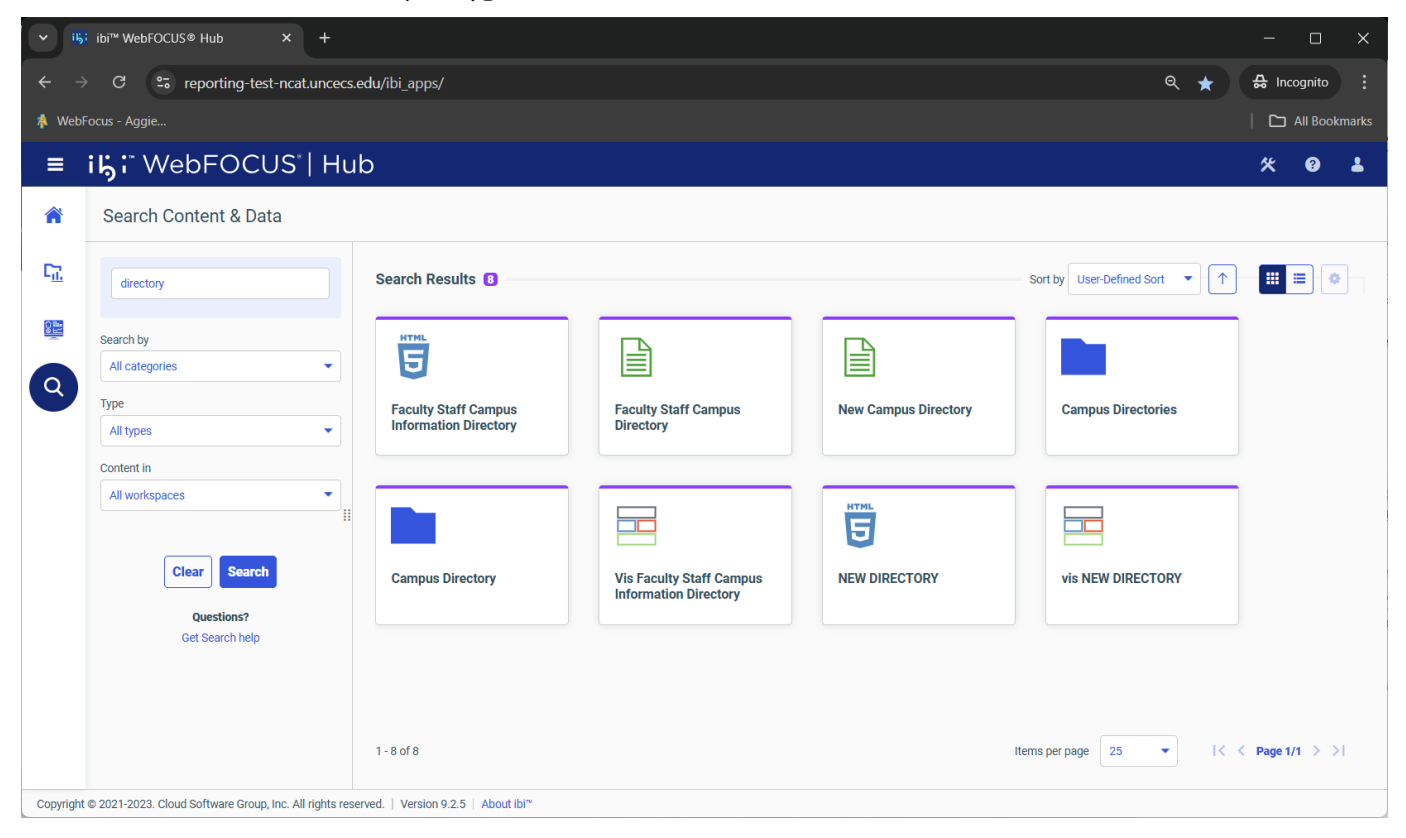

A panel view is default, but for more details I switch to a list view on the following screen.

| · 15                     | - □ X                                                                                               |             |                                         |                                                    |                                               |           |                                         |  |  |  |
|--------------------------|----------------------------------------------------------------------------------------------------|-------------|-----------------------------------------|----------------------------------------------------|-----------------------------------------------|-----------|-----------------------------------------|--|--|--|
| $\leftarrow \rightarrow$ | ← → C the reporting-test-ncat.uncecs.edu/ibi_apps/                                                  |             |                                         |                                                    |                                               |           |                                         |  |  |  |
| 救 Webf                   | 🎄 WebFocus - Aggie                                                                                  |             |                                         |                                                    |                                               |           |                                         |  |  |  |
| _                        |                                                                                                    | L I I I I I |                                         |                                                    |                                               |           |                                         |  |  |  |
| _                        | ih webfocus                                                                                         | auH         |                                         |                                                    |                                               |           | * @ 1                                   |  |  |  |
| ñ                        | Search Content & Data                                                                               |             |                                         |                                                    |                                               |           |                                         |  |  |  |
| <u>17.</u>               | directory                                                                                           | Sea         | arch Results 🛛                          |                                                    |                                               |           |                                         |  |  |  |
|                          |                                                                                                    |             | Title                                   | Name                                               | Summary                                       | Туре      | Path                                    |  |  |  |
|                          | Search by                                                                                           | <b></b>     | Faculty Staff Campus Information Direct | faculty_staff_campus_information_directory.http:// | -                                             | HtmlFile  | IBFS:/WFC/Repository/campusdi/std_repor |  |  |  |
|                          | All categories                                                                                      | -           | Faculty Staff Campus Directory          | faculty_staff_campus_directory.fex                 | -                                             | FexFile   | IBFS:/WFC/Repository/campusdi/std_repor |  |  |  |
| Q                        | Туре                                                                                                |             | New Campus Directory                    | new_campus_directory.fex                           | -                                             | FexFile   | IBFS:/WFC/Repository/campusdi/std_repor |  |  |  |
|                          | All types                                                                                           | -           | Campus Directories                      | campusdirect                                       | -                                             | MRFolder  | IBFS:/WFC/Repository/campusdi/std_repor |  |  |  |
|                          | Content in                                                                                          |             | Campus Directory                        | campusdi                                           | -                                             | MRFolder  | IBFS:/WFC/Repository/campusdi           |  |  |  |
|                          | Allworkoppeen                                                                                       | . =         | Vis Faculty Staff Campus Information D  | vis_faculty_staff_campus_information_director      | Faculty Staff Campus Information Directory ht | PGXBundle | IBFS:/WFC/Repository/campusdi/std_repor |  |  |  |
|                          | All workspaces                                                                                      | . 8         | NEW DIRECTORY                           | new_directory.htm                                  |                                               | HtmlFile  | IBFS:/WFC/Repository/campusdi/std_repor |  |  |  |
|                          |                                                                                                    | =           | vis NEW DIRECTORY                       | vis_new_directory                                  |                                               | PGXBundle | IBFS:/WFC/Repository/campusdi/std_repor |  |  |  |
|                          | Clear Search<br>Questions?<br>Get Search help                                                       | ۹<br>۱-8    | 3 of 8                                  |                                                    | Items per pa                                  | ige 25    | ▼  < < Page 1/1 > >                     |  |  |  |
| Copyright                | Copyright © 2021-2023. Cloud Software Group, Inc. All rights reserved.   Version 9.2.5   About Ibi™ |             |                                         |                                                    |                                               |           |                                         |  |  |  |

A really powerful feature of the search facility is the ability to utilize all the capabilities of the product directly from this screen.

You can:

- Run Reports
- Add items to your favorites
- Locate items (take you directly to the Workspace/subfolder where the items exists)
- Look at the detailed properties of items
- Find items that somewhat match what you are looking for (not exactly)

| ·          | •         iij:         ibi™ WebFOCUS® Hub         ×         +      |         |                                |            |                      |                          |                                              |             |                                         |  |
|------------|--------------------------------------------------------------------|---------|--------------------------------|------------|----------------------|--------------------------|----------------------------------------------|-------------|-----------------------------------------|--|
| ← →        | ← → C 😂 reporting-test-ncat.uncecs.edu/ibi_apps/ Q ★ 🖨 Incognito 🗄 |         |                                |            |                      |                          |                                              |             |                                         |  |
| 🧍 Webl     | 🔹 WebFocus - Aggie                                                 |         |                                |            |                      |                          |                                              |             |                                         |  |
| ≡          | i <b>i; :</b> " WebFOCUS"   H                                      | ub      |                                |            |                      |                          |                                              |             | × 0 L                                   |  |
| <b>^</b>   | Search Content & Data                                              |         |                                |            |                      |                          |                                              |             |                                         |  |
| <u>17.</u> | directory                                                          | Sea     | rch Results 🔋                  |            |                      |                          |                                              |             |                                         |  |
|            |                                                                    |         | Title                          |            | N                    | ame                      | Summary                                      | Туре        | Path                                    |  |
|            | Search by                                                          | Ū       | Faculty Staff Campus Informa   | tion Direc | faculty_staff_campus | _information_directory.h | -                                            | HtmlFile    | IBFS:/WFC/Repository/campusdi/std_repor |  |
|            | All categories                                                     |         | Faculty Staff Campus Directory |            | faculty_staff_campus | _directory.fex           |                                              | FexFile     | IBFS:/WFC/Repository/campusdi/std_repor |  |
| <b>Q</b>   | Туре                                                               |         | New Campus Directory           |            | new campus directo   | ry.fex                   | -                                            | FexFile     | IBFS:/WFC/Repository/campusdi/std_repor |  |
|            | All types 🗸                                                        |         | Campus Directories             | ► Ru       | in                   |                          | -                                            | MRFolder    | IBFS:/WFC/Repository/campusdi/std_repor |  |
|            | Content in                                                         |         | Campus Directory               | Ad         | d to Favorites       |                          | -                                            | MRFolder    | IBFS:/WFC/Repository/campusdi           |  |
|            |                                                                    | =       | Vis Faculty Staff Campus Infor |            |                      | pus_information_directo  | Faculty Staff Campus Information Directory h | t PGXBundle | IBFS:/WFC/Repository/campusdi/std_repor |  |
|            | Airworkspaces                                                      | : 8     | NEW DIRECTORY                  | Se         | curity               |                          |                                              | HtmlFile    | IBFS:/WFC/Repository/campusdi/std_repor |  |
|            |                                                                    | =       | vis NEW DIRECTORY              | Lo         | cate Item            |                          | -                                            | PGXBundle   | IBFS:/WFC/Repository/campusdi/std_repor |  |
|            | Clear Search                                                       |         |                                | 🌣 Pr       | operties             |                          |                                              |             |                                         |  |
| Copyright  | Questions?<br>Get Search help                                      | 1 - 8 r | of 8                           |            |                      | _                        | Items per p                                  | age 25      | ►  < < Page 1/1 > >                     |  |

# **Exiting WebFocus**

Be sure to Exit the Web FOCUS environment correctly!

- 1. Click the person icon in the upper right corner
- 2. Click Sign Out

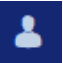